## สาเหตุของกรณีคำนวณเงินเดือนปิดงวด แล้วพบว่ายอดไม่เท่ากับหลังปิดงวด

กรณีที่พบว่าทำการตรวจสอบข้อมูลข้อนหลัง แล้วพบว่าขอคเงินไม่เท่ากับข้อมูลเคิม เนื่องด้วยในการคำนวณเงินเดือนของโปรแกรม เงินเดือนนั้น จะมีการคำนวณ 2 แบบ คือ

- <u>คำนวณเพื่อตรวจสอบข้อมูล</u> : เป็นการคำนวณสำหรับกรณีตรวจสอบข้อมูลผลคำนวณเท่านั้น ซึ่งท่านสามารถเปลี่ยนแปลงข้อมูล และทำการคำนวณซ้ำใหม่ได้ โดยโปรแกรมจะปรับเปลี่ยนผลคำนวณตามที่ท่านแก้ไขข้อมูลใหม่ทุกครั้งที่คำนวณเงินเดือน
- <u>การคำนวณแบบปิดงวด</u>: จะเป็นการคำนวณครั้งสุดท้ายของงวด ซึ่งหลังจากที่คำนวณตรวจสอบข้อมูล และ ผลลัพธ์ถูกต้อง เรียบร้อยแล้ว ต้องทำการคำนวณแบบปิดงวด เพื่อให้ผลลัพธ์หลังจากนี้คงที่ไม่เปลี่ยนแปลง และ เป็นการเตรียมข้อมูลความ พร้อม สำหรับการคำนวณเงินเดือนในงวดถัดไป

ซึ่งหากระหว่างที่ท่านยังไม่ได้กำนวณแบบปิดงวดเงินเดือน แล้วมีการเรียกรายงานส่งข้อมูลให้หน่วยงานราชการ หรือ มีการจ่ายเงิน ให้กับพนักงานเรียบร้อยแล้ว และ มาทำการกำนวณเงินเดือนแบบปิดงวด แต่พบว่าข้อมูลหลังปิดงวด กับ ก่อนปิดงวด ยอดเงินไม่เท่ากัน จึงขอ แข้งสาเหตุและวิธีการแก้ไข ดังนี้

<u>ตาเหตุ</u> : เกิดจากก่อนที่จะทำการปิดงวดเงินเดือน ผู้ใช้งานมีการเปลี่ยนแปลงข้อมูลรายการที่มีผลกับการคำนวณเงินเดือน เช่น เปลี่ยนแปลงรายการเงินได้เงินหักในงวด , เปลี่ยนแปลงข้อมูลก่าลดหย่อนพนักงาน หรือ เปลี่ยนแปลงการตั้งก่าภาษีหรือประกันสังคม เป็นต้น จึงทำให้เมื่อทำการปิดงวดเงินเดือน โปรแกรมจะประมวลผลลัพธ์ใหม่อีกครั้ง จึงทำให้ขอดเงินไม่เท่ากับข้อมูลเดิมที่ได้เรียกรายงานไว้ ทำให้ เมื่อเรียกรายงานตรวจสอบข้อนหลังจากที่ปิดงวดแล้ว ข้อมูลไม่ตรงกับรายงานเดิมที่เคยเรียกรายงาน ก่อนปิดงวดเงินเดือน

<u>การป้องกัน</u> : เบื้องต้นแนะนำในเรื่องการเรียกรายงานเพื่อนำส่งข้อมูลต่างๆ ให้ท่านทำการเรียกรายงานหลังจากปิดงวดเงินเดือนแล้ว เท่านั้น เนื่องจากขอดเงินหลังจากปิดงวดเงินเดือน จะไม่เปลี่ยนแปลง และ เมื่อเรียกรายงานข้อนหลัง ขอดเงินก็จะถูกต้องกับที่เรียกรายงานไว้ ครั้งแรก

## <u>การแก้ไข</u> : จะมีด้วยกัน 2 กรณี คือ

- กรณีที่ท่านตรวจสอบข้อมูลข้อนหลัง แล้วพบว่าข้อมูลขอดเงินหลังจากปิดงวดเงินเดือน ไม่เท่ากับก่อนปิดงวดเงินเดือน แนะนำ ให้ท่านทำการแก้ไขข้อมูล ดังนี้
  - 1.1 กรณีมีรายการที่บันทึก แต่ยอดเงินเปลี่ยนแปลงไปจากเดิม เช่น เดิมก่อนปีดงวด เบี้ยงยัน 1,000 บาท แต่ หลังจากปีดงวด เบี้ย งยันเหลือ 900 บาท เป็นต้น แนะนำว่าให้ทำการแก้ไขผลกำนวณเงินเดือน ตามงั้นตอน ดังนี้
    - เลือก หน้าจองานเงินเดือน -> เลือก หน้าจอผลกำนวณเงินเดือน -> เลือก งวดที่ต้องการแก้ไข -> กลิกขวาเลือก ชื่อพนักงาน -> เลือก แก้ไขผลการ กำนวณเงินเดือน

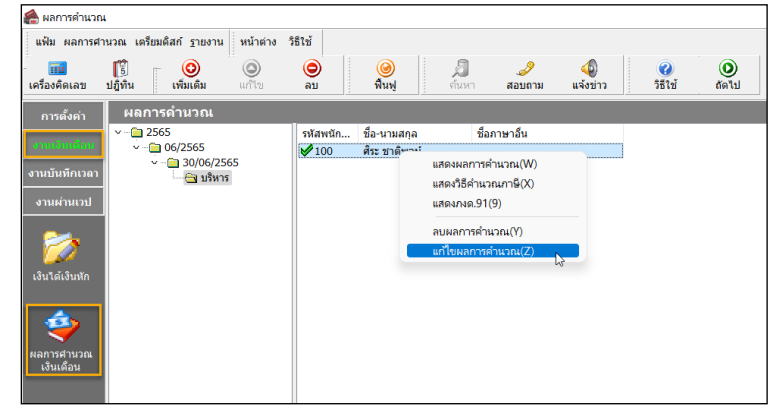

 1.2 ทำการแก้ไขรายการขอดเงินที่พบว่าไม่เท่ากัน ตามตัวอย่าง พบว่าหลังจากปิดงวดเงินเดือน เบี้ยขยัน แสดงเป็น 900 บาท แต่ เดิมก่อนปิดงวดจะแสดงเป็น 1,000 บาท จึงจะต้องทำการแก้ไขบรรทัดที่ไม่ถูกต้องให้แสดงเป็นขอดเงินตามต้องการ ตามรูป

| 😤 แก้ไขผลการค่านวณ - 100 ศิระ ชาติพจน์ งวตวันที่ 30/06/2565 — — |          |           |               | – 🗆 ×         | 🖀 แก้ไขผลการคำนวณ - | - 0 ×                    |                  |                                |          |                               |                           |                     |                                                  |                  |
|-----------------------------------------------------------------|----------|-----------|---------------|---------------|---------------------|--------------------------|------------------|--------------------------------|----------|-------------------------------|---------------------------|---------------------|--------------------------------------------------|------------------|
| แฟ้ม แก้ไข หน้าต่าง                                             | วริถิเข้ |           |               |               |                     |                          |                  | แฟ้ม แก้ใข หน้าต่าง            | วธิเช้   |                               |                           |                     |                                                  |                  |
| เตรื่องคิดเลข ปฏิทิน                                            | เพื่อเเจ | ia แก้ไป  | ©<br>RU       | ()<br>ดินฟู   | 🗐 🥔<br>ต้มหา สอบตาม | 2<br>รสายั               |                  | เครื่องคิดเลข ปฏิทิน           | ishud    | ) <mark>(O</mark><br>ไม แก้ไข | 🔘 🥝<br>ຂນ ສື່ນຜູ່         | 🗐 🥔<br>ศัมหา สอบตาม | 🥝<br>วิธีไป                                      |                  |
| ชื่อเงินเพิ่มเงินหัก                                            | สานวน    | ขอดเงิน   | หักค่าใช้จ่าย | ลงบัญชีสาขา   | ลงบัญชีแผนก         | ลงบัญชีหน่วยงาน          | ลงบัญชีโซล์งาน   | ชื่อเงินเพิ่มเงินหัก           | สานวน    | ยอดเงิน                       | หักค่าใช้จ่าย ลงบัญชีสาขา | ລະນັດເຮີແຜນກ        | ลงบัญชีหน่วยงาน                                  | ลงบัญชีไซด์งาน   |
| เงินเดือน                                                       | 30.00    | 50,000.00 | 00.00         | สำนักงานใหญ่  | บริหาร              | ใม่สังกัดหน่วยงาน        | ไม่สังกัด        | เงินเดือน                      | 30.00    | 50,000.00                     | 00.00 สำนักงานใหญ่        | บริหาร              | ไม่สังกัดหน่วยงาน                                | ไม่สังกัด        |
| ค่าศาแหน่ง                                                      | 5,000.00 | 5,000.00  | 00.00         | สำนักงานใหญ่  | บริหาร              | ใม่สังกัดหน่วยงาน        | ไม่สังกัด        | ค่าศาแหน่ง                     | 5,000,00 | 5.000.00                      | 00.00 สำนักงานใหญ่        | บริหาร              | ไม่สังกัดหน่วยงาน                                | ไม่สังกัด        |
| ต่าครองขีพ                                                      | 5,000.00 | 5,000.00  | 00.00         | สำนักงานใหญ่  | บริหาร              | ใม่สังกัดหน่วยงาน        | ไม่สังกัด        | ต่าครองชีพ                     | 5.000.00 | 5.000.00                      | 00.00 สำนักงานไหญ่        | บริหาร              | ไม่สังกัดหน่วยงาน                                | ไม่สังกัด        |
| เบียชยัน                                                        | 900.00   | 900.00    | 00.00         | สานักงานใหญ่  | บริหาร              | ไม่สังกัดหน่วยงาน        | ไม่สังกัด        | เนื้อหลัน                      | 1.000.00 | 1.000.00                      | 00.00 สำนักงานใหญ่        | มริพาร              | ใม่สังกัดหน่วยงาน                                | ไม่สังกัด        |
| ประเม่มีใบแพทย์                                                 | 01.00    | 1,667.00  | 00.00         | สำนักงานใหญ่  | บริหาร              | <b>ใม่สังกัดหน่วยงาน</b> | <b>ไม่สังกัด</b> | ปายวิมมีในแหน่งที่             | 01.00    | 1 667 00                      | (อุญาณากับรู้ 00.00       | มริหาร              | ให้สัสสัญหว่ายสาม                                | 111.4.100        |
| หักประกันสังคม                                                  | 01.00    | 750.00    | 00.00         | สำนักงานใหญ่  | บริหาร              | ไม่สังกัดหน่วยงาน        | ไม่สังกัด        | พัฒนาสัมสังอน                  | 01.00    | 750.00                        | 00.00 dofecturing         | where               | ในสังสังหม่วยงาน                                 | Suidado.         |
| ประกันสังคมที่บริษัทสมทา                                        | 01.00    | 750.00    | 00.00         | สำนักงานใหญ่  | บริหาร              | ไม่สังกัดหน่วยงาน        | ไม่สังกัด        | รไตรสับเสียงหนึ่ง สีปรียวสมเตร | 01.00    | 750.00                        | 00.00 4 44 9 9 4 10 9     | 1000                | 1.1.2.4 การการการการการการการการการการการการการก | Taid A Ko        |
| หักภาษีเงินได้                                                  | 01.00    | 2,830.00  | 00.00         | ส่านักงานใหญ่ | บริหาร              | ไม่สังกัดหน่วยงาน        | <b>ใม่สังกัด</b> | บระกานสงคมพบราษพสมพา           | 01.00    | 750.00                        | 00.00 4 10/0 14 10/0      | บาหาว               | เมลงกลหน่วยงาน                                   | Lautoria .       |
| เงินที่พนักงานได้รับ                                            | 01.00    | 55,653.00 | 00.00         | สำนักงานใหญ่  | บริหาร              | ไม่สังกัดหน่วยงาน        | ไม่สังกัด        | หกภาษเงนาค                     | 01.00    | 2,830.00                      | 00.00 สานกลานเหญ          | บรหาร               | ามสงกดหนวยงาน                                    | ามสงกต           |
|                                                                 |          |           |               |               |                     |                          |                  | เงินทีพนักงานได้รับ            | 01.00    | 55,753.00                     | 00.00 สำนักงานใหญ่        | บริหาร              | ไม่สังกัดหน่วยงาน                                | ไม่สังกัด        |
|                                                                 |          |           |               |               |                     |                          |                  | _                              |          |                               |                           |                     |                                                  |                  |
|                                                                 |          |           |               |               |                     | <ul> <li>✓</li> </ul>    | บันทึก 🗙 ยกเล็ก  |                                |          |                               |                           |                     | <b>√</b> 1                                       | ວັນທີ່ກ 🗙 ຍາເລິກ |
|                                                                 | แก้ไข    |           |               |               |                     |                          |                  |                                | แก้ไข    |                               |                           |                     |                                                  |                  |

ยอคเงินหลังปิคงวค แสคง 900 บาท

ทำการแก้ไขยอคเงินให้เป็น 1,000 บาท

1.3 เมื่อทำการแก้ไขเรียบร้อยแล้วให้กดไอคอน บันทึก (ไม่ต้องแก้ไขช่องรวม เพราะ โปรแกรมจะรวมให้อัตโนมัติ)

| แฟ้ม แก้ไข หน้าต่าง           | วิธีใช้   |              |               |                            |                     |                   |          |          |       |
|-------------------------------|-----------|--------------|---------------|----------------------------|---------------------|-------------------|----------|----------|-------|
| 🗰 [รี<br>เครื่องคิดเลข ปฏิทิน | เพิ่มเตีย | (2)<br>แก้ไข | ອ<br>ສນ       | 🥝<br>พื้นฟู                | 🗐 🍠<br>ต้นหา สอบถาม | (2)<br>วิธีใช้    |          |          |       |
| ชื่อเงินเพิ่มเงินหัก          | สานวน     | ยอดเงิน      | หักค่าใช้จ่าย | ลงบัญชีสาขา                | ลงบัญขึ้แผนก        | ลงบัญชีหน่วยงาน   | ลง       | บัญชีไซเ | ส่งาน |
| เงินเดือน                     | 30.00     | 50,000.00    | 00.00         | สำนักงานใหญ่               | บริหาร              | ไม่สังกัดหน่วยงาน | ไม่สังกั | ค        |       |
| ค่าตำแหน่ง                    | 5,000.00  | 5,000.00     | 00.00         | สำนักงานใหญ่               | บริหาร              | ไม่สังกัดหน่วยงาน | ไม่สังกั | ด        |       |
| ค่าครองชีพ                    | 5,000.00  | 5,000.00     | 00.00         | สำนักงานใหญ่               | บริหาร              | ไม่สังกัดหน่วยงาน | ใม่สังกั | ด        |       |
| เบียขอัน                      | 1,000.00  | 1,000.00     | 00.00         | <mark>ส</mark> ำนักงานใหญ่ | บริหาร              | ไม่สังกัดหน่วยงาน | ไม่สังกั | ด        |       |
| ป่วยไม่มีใบแพทย์              | 01.00     | 1,667.00     | 00.00         | สำนักงานใหญ่               | บริหาร              | ไม่สังกัดหน่วยงาน | ไม่สังกั | ค        |       |
| หักประกันสังคม                | 01.00     | 750.00       | 00.00         | สำนักงานใหญ่               | บริหาร              | ไม่สังกัดหน่วยงาน | ไม่สังกั | ค        |       |
| ประกันสังคมที่บริษัทสมทา      | 01.00     | 750.00       | 00.00         | สำนักงานใหญ่               | บริหาร              | ไม่สังกัดหน่วยงาน | ไม่สังกั | ด        |       |
| <b>ลักภาษีเงิน</b> ได้        | 01.00     | 2,830.00     | 00.00         | สำนักงานใหญ่               | บริหาร              | ไม่สังกัดหน่วยงาน | ไม่สังกั | ด        |       |
| เงินที่พนักงานได้รับ          | 01.00     | 55,753.00    | 00.00         | สำนักงานใหญ่               | บริหาร              | ไม่สังกัดหน่วยงาน | ไม่สังกั | ด        |       |
|                               |           |              |               |                            |                     |                   | บันทึก   | ×u       | າເລິກ |

- 1.4 เมื่อบันทึกเรียบร้อยแล้ว ระบบจะบันทึกขอดเงินตามที่ได้ระบุไว้ให้อัตโนมัติ ท่านสามารถเรียกรายงานตรวจสอบได้ทันที โดยที่ไม่ต้องกำนวณใหม่
- กรณีที่ตรวจสอบหลังจากปิดงวดแล้วพบว่าขอดเงินบางรายการหายไป เช่น เดิมก่อนปิดงวดจะมีการจ่ายเงินก่าน้ำมันรถ 5,000
   บาท แต่เมื่อกำนวณเงินเดือนปิดงวดแล้ว พบว่าขอดเงินก่าน้ำมัน 5,000 บาท หายไป ต้องการให้มีเหมือนเดิม จะต้องทำอย่างไร

| Ξ, | 🖃 ประเภทข้อมูล : 3.ผลการศานวณ |                          |           |          |        |             |      | - | ประเภทข้อมู   | จ : 3.ผลการศานวณ                                 |           |          |        |            |      |
|----|-------------------------------|--------------------------|-----------|----------|--------|-------------|------|---|---------------|--------------------------------------------------|-----------|----------|--------|------------|------|
|    | 😑 วันที่ : 30/                | 06/2565                  |           |          |        |             |      |   | - วันที่ : 30 | /06/2565                                         |           |          |        |            |      |
|    | 1                             | เงินเดือน                | 50,000.00 |          |        | 30.0000     | 1.00 |   | 1             | เงินเดือน                                        | 50.000.00 |          |        | 30.0000    | 1.00 |
|    | 1120                          | ค่าล่วงเวลาX1.5          | 4,687.50  |          |        | 15.0000     | 1.00 |   | 1120          | ต่าล่วงเวลาX1.5                                  | 4,687,50  |          |        | 15.0000    | 1.00 |
|    | 1230                          | ค่าตำแหน่ง               | 5,000.00  |          |        | 5,000.0000  | 1.00 |   | 1230          | ค่าศาแหน่ง                                       | 5,000,00  |          |        | 5 000 0000 | 1.00 |
|    | 1240                          | ค่าครองชีพ               | 5,000.00  |          |        | 5,000.0000  | 1.00 |   | 1240          | ด่าครองชัพ                                       | 5,000,00  |          |        | 5,000,0000 | 1.00 |
|    | 1510                          | ด่าน้ำมันรถ              | 10,000.00 |          |        | 10,000.0000 | 1.00 |   | 21240         | พา (พา สมาชิ 2 แนก<br>เป็ญหาใหม่นี้ใน แนกและนั้น | 3,000.00  | 2 222 00 |        | 3,000.0000 | 1.00 |
|    | 2130                          | ป่วยไม่มีใบแพทย์         |           | 3,333.00 |        | 2.0000      | 1.00 |   | 2150          | 1111 (1111 (1111 (1111)))                        |           | 5,555.00 |        | 2.0000     | 1.00 |
|    | 7                             | หักประกันสังคม           |           | 750.00   |        | 1.0000      | 1.00 |   | 7             | หักประกันสังคม                                   |           | 750.00   |        | 1.0000     | 1.00 |
|    | 13                            | ห้กภาษีเงินได้           |           | 4,633.00 |        | 1.0000      | 1.00 |   | 13            | หักภาษีเงินได้                                   |           | 3,133.00 |        | 1.0000     | 1.00 |
|    | 8                             | ประกันสังคมที่บริษัทสมทบ |           |          | 750.00 | 1.0000      | 1.00 |   | 8             | ประกันสังคมที่บริษัทสมทบ                         |           |          | 750.00 | 1.0000     | 1.00 |
|    | 15                            | เงินที่พนักงานได้รับ     | 65,971.50 |          |        | 1.0000      | 1.00 |   | 15            | เงินที่พนักงานได้รับ                             | 57,471.50 |          |        | 1.0000     | 1.00 |
| _  |                               |                          |           |          |        |             |      | _ |               |                                                  |           |          |        |            |      |

รายการยอคเงินก่อนปีคงวคเงินเคือน

รายการยอคเงินหลังปิคงวคเงินเคือน

- 2.1 กรณีรายการหายไป แล้วต้องการจะเพิ่ม แนะนำว่าจะต้องทำการลบผลคำนวณเงินเดือน แล้วทำการบันทึกและคำนวณ เงินเดือนใหม่
  - หน้าจองานเงินเดือน -> เลือก หน้าจอผลกำนวณ เงินเดือน -> เลือก งวดที่ต้องการแก้ไข -> คลิกขวา เลือก ชื่อพนักงาน -> เลือก ลบผลการกำนวณ เงินเดือน

| 条 ผลการค้านวณ                                       |                                                                                                    |
|-----------------------------------------------------|----------------------------------------------------------------------------------------------------|
| แฟ้ม ผลการศำนวณ เตรียมดิสก์ <u>ร</u> ายงาน หน้าต่าง | 10 951m                                                                                                    |
| เตรื่องคิดเลข ปฏิทิน เพิ่มเติม แก้ไข                | 🕘 🥝 🎜 🥜 🌒 🥨 🔘<br>ลบ พิณรู ส่วนกา สอบถาม แจ้งบาว วิธีไข่ สลไป                                                              |
| การตั้งต่า ผลการดำนวณ                               |                                                                                                    |
|                                                     | vstanda Se vruanja Sanna du<br>100 Ani Y usaasanrvairuura(W)<br>usaastävuura(SK)<br>usaastasi 100<br>eefteuanrvairuura(Z) |

- 2.2 เมื่อทำการลบเรียบร้อยแล้ว ให้ทำการบันทึกรายการเงินได้เงินหักใหม่ ให้ครบตามรายการเดิมที่ต้องการ
  - โล้อกหน้าจอ งานเงินเดือน -> เลือก เงิน ได้เงินหัก -> เลือกไอคอน เพิ่มเติม -> เลือกเมนู เงินเพิ่มเงินหักอื่นๆ -> เลือก เมนู บันทึกหนึ่งพนักงานหลายประเภทเงินเพิ่มเงินหัก (หรือบันทึกเมนูอื่นตามที่สะดวก)

| 🖀 แสดงข้อมูลประกอเ         | บการค่ำนวณ                                             |                                           |                                |             |                      |                                        |                                 |                                         |                                                 |             |
|----------------------------|--------------------------------------------------------|-------------------------------------------|--------------------------------|-------------|----------------------|----------------------------------------|---------------------------------|-----------------------------------------|-------------------------------------------------|-------------|
| แฟ้ม ศานวณ รายง            | ทน หน้าต่าง                                            | ง วิธีใช้                                 |                                |             |                      |                                        |                                 |                                         |                                                 |             |
| - 💼 🥻<br>เครื่องคิดเลข ปฏิ | รี]<br>ทีน เพื                                         | 🗿 🔘<br>່ມເສີມ ແກ້ໄປ                       | ອ<br>ລາມ                       | 🥝<br>ฟื้นฟู |                      | / <u>ว</u><br>ค้นหา                    | <i></i><br>สอบถาม               | 40<br>แจ้งข่าว                          | 3512<br>2512                                    | ()<br>ถัดไป |
| การตั้งค่า                 | แสดง:                                                  | เงินเพิ่มเงินหักอื่นๆ(<br>จำนวนวันทำงานพเ | N)<br>เ้กงานรายวัน(O)          | •           | บัน<br>บัน           | ทึกหลายพร<br>ทึกหลายพร                 | นักงานหลายปร<br>นักงานประเภทเจี | ะเกหเงินเพิ่มเงิน<br>วันเพิ่มเงินหักเดื | เห้ก(W)<br>เยวกัน(X)                            |             |
| onniudau                   |                                                        | ลาออก(P)<br>ปรับเงินเดือน(O)              |                                | +           | ี <u>บั</u> น<br>บัน | <del>ทึกหนึ่งพน้</del><br>ทึกหนึ่งพน้เ | างานหลายประเ<br>างานหลายประเ    | กหเงินเพิ่มเงินห<br>กหเงินเพิ่มเงินห    | <u>์ ก(Y)</u><br>รักวันเดียวกัน(Z) <sup>∂</sup> |             |
| งานบนทคเวลา<br>งานผ่านเวป  | <b>6</b><br><b>6</b>                                   | พักงาน(R)<br>กลับจากพักงาน(S)             |                                | •           | บัน                  | ทึกเงินเพิ่มเ                          | งินหักตามแฟ้ม                   | Excel(E)                                |                                                 |             |
|                            | ่⊷ <u>เช</u><br>• <u>(</u> ] ข้อ:<br>⊳ <mark>เช</mark> | บันทึกเงินประจำทุก<br>ลบรายการบันทึกห     | งวด(T)<br>จายพนักงาน(U)        | •           |                      |                                        |                                 |                                         |                                                 |             |
| เงินได้เงินหัก             |                                                        | สร้างแฟ้ม Excel ซ่า<br>อ่านแฟ้มบันทึกราย  | ยบันทึกรายการ(E)<br>การ(V)     |             |                      |                                        |                                 |                                         |                                                 |             |
|                            |                                                        | อ่านแฟ้มขอสวัสดิก<br>อ่านแฟ้มขอเบ็กเงิน   | าร(W)<br>สดย่อย(X)             |             |                      |                                        |                                 |                                         |                                                 |             |
| ผลการศานวณ<br>เงินเดือน    |                                                        | อ่านจากแฟ้มขอลาร<br>อ่านจากแฟ้มขอล่ว      | บนมือถือ(Y)<br>แวลาบนมือถือ(Z) |             |                      |                                        |                                 |                                         |                                                 |             |
|                            |                                                        |                                           |                                |             |                      |                                        |                                 |                                         |                                                 |             |

ระบุรหัสพนักงาน -> คลิกไอคอน อ่านค่าเดิม -> คลิกไอคอนเพิ่มเติม -> ทำการเลือกรายการเงินได้เงินหักของ พนักงานตามที่ต้องการ -> เมื่อเรียบร้อยแล้ว กดบันทึกจบ

| 😤 บันทึกผินเ  | พื่มเงินหักพนักงาน - 100 ศิระ ชาติพจน์          |                   |                      |                  |               |       |      |      |              | -        |     | ×      |
|---------------|-------------------------------------------------|-------------------|----------------------|------------------|---------------|-------|------|------|--------------|----------|-----|--------|
| แฟ้ม แก้ไข    | มุมมอง หน้าต่าง วิธีใช้                         |                   |                      |                  |               |       |      |      |              |          |     |        |
| เครื่องคิดเลข | (จ๊) (จ๊มเติม แก้เขา<br>ปฏิทิน (พิ่มเติม แก้เขา | 🔘 🥝<br>ลบ พื้นพู่ | /อี<br>ค้นหา สอบ     | 🤌 🤇<br>เถาม วิธี | 0<br>เป       |       |      |      |              |          |     |        |
| พนักงานที่ดัง | องการบันทึกข้อมูล                               | เลือกหน่วยง       | านที่ต้องการลงบัญชีศ | ำใช้จ่าย         |               |       |      |      |              |          |     |        |
| รหัสพนักงา    | น 100 อ่า                                       | นค่าเดิม สาขา     | ดามสาขาสังกัด        |                  | ~             | แคน   | n    | ดามแ | ผนกสังกัด    |          | ~   |        |
| ศระ ชาติพจ    | ni                                              | หน่วยงาน          | ตามหน่วยงานสังกับ    | a                | ~             | ไซต์  | งาน  | ตามไ | ชด์งานสังกัด |          | ~   |        |
|               | ประเภทเงินเพิ่มเงินหัก                          | วันที             |                      | ยอดเงิน          |               |       |      |      | ลงป          | លូមី     |     |        |
| รหัส          | ชื่อประเภทเงินเพิ่มเงินหัก                      | รายการ            | สานวน                | ครั้ง            | พักค่าใช้จ่าย |       | สาขา |      | แผนก         | หน่วยงาน | 11  | ชด์งาน |
| 2130          | ป่วยใม่มีใบแพทย์                                | 01/06/2565        | 02.00                | 1.00             | 00.00         |       | 01   |      | 01           | 0        | 0   |        |
| 1510          | ด่าน้ำมันรถ                                     | 01/06/2565        | 10,000.00            | 1.00             | 00.00         |       | 01   |      | 01           | 0        | 0   |        |
| 1120          | ค่าล่วงเวลาX1.5                                 | 01/06/2565        | 15.00                | 1.00             |               | 00.00 | 01   |      | 01           | 0        | 0   |        |
|               |                                                 |                   |                      |                  |               |       |      |      |              |          |     |        |
|               |                                                 |                   |                      |                  |               |       |      | 1    | บันทึกจบ     | 🗸 บันทึก | Xun | แล็ก   |
|               |                                                 |                   |                      |                  |               |       |      |      |              |          |     |        |

- 2.3 เมื่อบันทึกเรียบร้อยแล้ว ให้ทำการคำนวณเงินเดือนใหม่อีกกรั้ง
  - 🕨 เลือก หน้าจองานเงินเดือน -> เลือก เงิน ได้เงินหัก -> เลือก เมนูคำนวณ -> เลือก คำนวณเงินเดือน

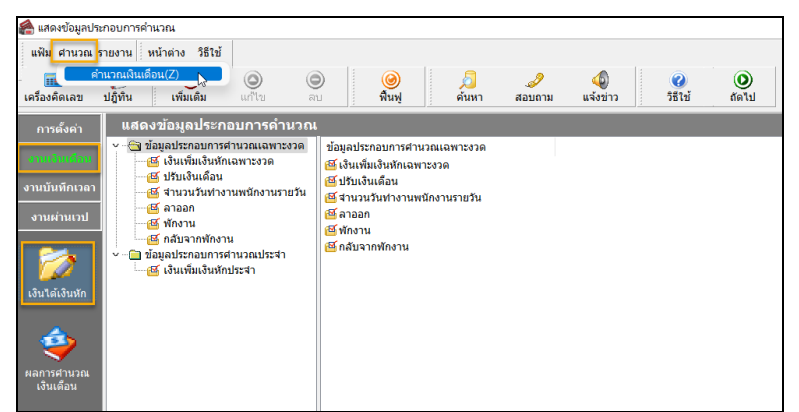

2.4 เมื่อคำนวณเรียบร้อยแล้ว ทำการตรวจสอบข้อมูลอีกครั้ง

<u>หมายเหตุ</u> : การแก้ไขผลกำนวณเงินเดือน จะสามารถดำเนินการได้หลังจากที่ปัดงวดเงินเดือนเรียบร้อยแล้วเท่านั้น